# Oracle Banking Digital Experience

Scale Icons for Feedback Module Guide Release 18.3.0.0.0

Part No. F12056-01

December 2018

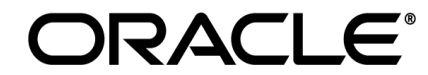

Scale Icons For Feedback Module Guide December 2018

Oracle Financial Services Software Limited Oracle Park Off Western Express Highway Goregaon (East) Mumbai, Maharashtra 400 063 India Worldwide Inquiries: Phone: +91 22 6718 3000 Fax:+91 22 6718 3001 www.oracle.com/financialservices/

Copyright © 2018, Oracle and/or its affiliates. All rights reserved.

Oracle and Java are registered trademarks of Oracle and/or its affiliates. Other names may be trademarks of their respective owners.

U.S. GOVERNMENT END USERS: Oracle programs, including any operating system, integrated software, any programs installed on the hardware, and/or documentation, delivered to U.S. Government end users are "commercial computer software" pursuant to the applicable Federal Acquisition Regulation and agency-specific supplemental regulations. As such, use, duplication, disclosure, modification, and adaptation of the programs, including any operating system, integrated software, any programs installed on the hardware, and/or documentation, shall be subject to license terms and license restrictions applicable to the programs. No other rights are granted to the U.S. Government.

This software or hardware is developed for general use in a variety of information management applications. It is not developed or intended for use in any inherently dangerous applications, including applications that may create a risk of personal injury. If you use this software or hardware in dangerous applications, then you shall be responsible to take all appropriate failsafe, backup, redundancy, and other measures to ensure its safe use. Oracle Corporation and its affiliates disclaim any liability for any damages caused by use of this software or hardware in dangerous applications.

This software and related documentation are provided under a license agreement containing restrictions on use and disclosure and are protected by intellectual property laws. Except as expressly permitted in your license agreement or allowed by law, you may not use, copy, reproduce, translate, broadcast, modify, license, transmit, distribute, exhibit, perform, publish or display any part, in any form, or by any means. Reverse engineering, disassembly, or decompilation of this software, unless required by law for interoperability, is prohibited.

The information contained herein is subject to change without notice and is not warranted to be error-free. If you find any errors, please report them to us in writing.

This software or hardware and documentation may provide access to or information on content, products and services from third parties. Oracle Corporation and its affiliates are not responsible for and expressly disclaim all warranties of any kind with respect to third-party content, products, and services. Oracle Corporation and its affiliates will not be responsible for any loss, costs, or damages incurred due to your access to or use of third-party content, products, or services.

# **Table of Contents**

| 1. | Pre | face                         | .4 |
|----|-----|------------------------------|----|
|    | 1.1 | Intended Audience            | .4 |
|    | 1.2 | Documentation Accessibility  | .4 |
|    | 1.3 | Access to Oracle Support     | .4 |
|    | 1.4 | Structure                    | .4 |
|    | 1.5 | Related Information Sources  | .4 |
| 2. | Sca | le Icons for Feedback Module | .5 |

# 1. Preface

## **1.1 Intended Audience**

This document is intended for the following audience:

- Customers
- Partners

## 1.2 Documentation Accessibility

For information about Oracle's commitment to accessibility, visit the Oracle Accessibility Program website at <a href="http://www.oracle.com/pls/topic/lookup?ctx=accandid=docacc">http://www.oracle.com/pls/topic/lookup?ctx=accandid=docacc</a>.

## 1.3 Access to Oracle Support

Oracle customers have access to electronic support through My Oracle Support. For information, visit

http://www.oracle.com/pls/topic/lookup?ctx=accandid=info or visit

http://www.oracle.com/pls/topic/lookup?ctx=accandid=trs\_if you are hearing impaired.

## 1.4 Structure

This manual is organized into the following categories:

*Preface* gives information on the intended audience. It also describes the overall structure of the User Manual.

The subsequent chapters describes following details:

- Purpose
- Configuration / Installation.

# 1.5 Related Information Sources

For more information on Oracle Banking Digital Experience Release 18.3.0.0.0, refer to the following documents:

• Oracle Banking Digital Experience Licensing Guide

# 2. Scale Icons for Feedback Module

Execute below steps to make Scale(Rating) icons available for Feedback Module.

## Insert Query for DIGX\_CM\_CONTENT Table

• Enter a Unique ID, the same ID would be used to update in digx\_fd\_scale table.

#### Insert into DIGX\_CM\_CONTENT

(ID,PARTY\_ID,DOCUMENT\_CHECKLIST\_ID,TITLE,MIME\_TYPE,CONTENT\_CATEGORY,CON TENT\_TYPE,FILE\_CONTENT,CONTENT\_SIZE,SHARED\_FLAG,OBJECT\_VERSION\_NUMBE R,CREATED\_BY,CREATION\_DATE,LAST\_UPDATED\_BY,LAST\_UPDATE\_DATE,OBJECT\_ST ATUS) values ('\${contentId1}',null,null,'heart-fill.svg','image/svg',null,null, null,",'Y',1,'superadmin',sysdate,'superadmin',sysdate,null);

#### Insert into DIGX\_CM\_CONTENT

(ID,PARTY\_ID,DOCUMENT\_CHECKLIST\_ID,TITLE,MIME\_TYPE,CONTENT\_CATEGORY,CON TENT\_TYPE,FILE\_CONTENT,CONTENT\_SIZE,SHARED\_FLAG,OBJECT\_VERSION\_NUMBE R,CREATED\_BY,CREATION\_DATE,LAST\_UPDATED\_BY,LAST\_UPDATE\_DATE,OBJECT\_ST ATUS) values ('\${contentId2}',null,null,'star.png','image/jpeg',null,null, null,",'Y',1,'superadmin',sysdate,'superadmin',sysdate,null);

## Insert into DIGX\_CM\_CONTENT

(ID,PARTY\_ID,DOCUMENT\_CHECKLIST\_ID,TITLE,MIME\_TYPE,CONTENT\_CATEGORY,CON TENT\_TYPE,FILE\_CONTENT,CONTENT\_SIZE,SHARED\_FLAG,OBJECT\_VERSION\_NUMBE R,CREATED\_BY,CREATION\_DATE,LAST\_UPDATED\_BY,LAST\_UPDATE\_DATE,OBJECT\_ST ATUS) values ('\${contentId3}',null,null,'thumbs-up.svg','image/jpeg',null,null, null,",'Y',1,'superadmin',sysdate,'superadmin',sysdate,null);

*"Kindly Refer this folder location for all the three icons to be used in below steps:* [\clip\core\channel\images\feedback]"

#### Execute Procedure:

First Refer Doc below document:

[\clip\document\release 18.1\documentation\_otn\installation\ Oracle Banking Digital Experience Content Upload Configuration Guide.docx]

to complete perquisite steps.

- This Procedure updates the BLOB Column for that specific content ID
- Pass the same content ID for respective image as a parameter.

begin

```
load_file_to_content('CONTENT_FILES','heart-fill.svg', '${contentId1}');
```

end;

/

begin

```
load_file_to_content('CONTENT_FILES','star.png ', '${contentId2}');
```

end;

/

begin

```
load_file_to_content('CONTENT_FILES','thumbs-up.svg ', '${contentId3}');
```

end;

/

## Execute Update Query: digx\_fd\_scale Table

```
• Update the contentId in respective table to be used.
```

update digx\_fd\_scale set content\_id='\${contentId1}' where determinant\_value in ('\*','OBDX\_BU') and id='1';

update digx\_fd\_scale set content\_id='\${contentId2}' where determinant\_value in ('\*','OBDX\_BU') and id='2';

update digx\_fd\_scale set content\_id='\${contentId3}' where determinant\_value in ('\*','OBDX\_BU') and id='3';